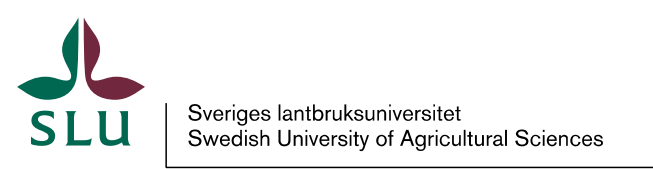

ldis

2015-12-02

## Manual rolladministratör

Mailing address: Mailing address Street address: Street address VAT no: SE202100281701 www.slu.se Phone: +46 18 67 10 00 (switchboard) Mobile: XXX-XXX firstname.surname@slu.se

## Innehåll

| 1. | Introduktion för rolladministratörer                  | 3   |
|----|-------------------------------------------------------|-----|
| 2. | Ingång till Idis rollhantering                        | 4   |
| 3. | Sök roll och exportera Excellista över rollinnehavare | 4   |
| 4. | Lägga till ny person som rollinnehavare               | 6   |
| 5. | Redigera rollinnehavare                               | 9   |
| 6. | Inaktivera rollinnehavare                             | 11  |
| 7. | Redigera rollinnehav via person                       | 12  |
| 8. | Redigera rollerinnehavare via organisation.           | 13  |
| 9. | Generera rapport över rollinnehavare                  | .15 |

### 1. Introduktion för rolladministratörer

Din roll som rolladministratör är att sköta den praktiska hanteringen av rollinnehavet för de roller du är rolladministratör för.

Man kan söka och redigera rollinnehav efter en rad olika frågeställningar, exempelvis:

- Vilka roller har en viss medarbetare?
- Vem har en viss roll på organisationsenheten?
- Vilka roller finns på en viss organisationsenhet?

Exempel på roller som hanteras är prefekt, skyddsombud och administrativa roller.

Många roller är kopplade till ett godkännandeflöde vilket betyder att innan din åtgärd slår igenom måste den godkännas av en eller två godkännare. Du kan följa vad som händer med ditt ärende under "Mina Idisärenden". Det finns även roller som inte ger någon hög behörighet eller liknande, så kallade "Basroller", som inte kräver godkännande. Tabellen visar ärendegången för olika rolltyper

| Typ av<br>flöde/roll | Förste<br>godkännare | Andre<br>godkännare       | Resultat                                                             |  |  |
|----------------------|----------------------|---------------------------|----------------------------------------------------------------------|--|--|
| Basroll              | Saknar godkå         | Saknar godkännandeflöde   |                                                                      |  |  |
| 1 godkönnoro         | Godkänner            | Inte en del av<br>flödet. | Rollinnehavet<br>godkänns.<br>Föreslagen person<br>tilldelas rollen. |  |  |
| 1 godkännare         | Avslår               | Inte en del av<br>flödet. | Rollinnehavet<br>avslås. Ingen<br>tilldelning av roll<br>sker.       |  |  |
|                      | Godkänner            | Godkänner                 | Rollinehavet<br>godkänns.<br>Föreslagen person<br>tilldelas rollen.  |  |  |
| 2 godkännare         | Godkänner            | Avslår                    | Ärendet avslås,<br>ingen tilldelning av<br>roll sker.                |  |  |

| Avslår | Får aldrig ärendet | Rollinnehavet<br>avslås. Ingen<br>tilldelning av roll<br>sker. |
|--------|--------------------|----------------------------------------------------------------|
|--------|--------------------|----------------------------------------------------------------|

## 2. Ingång till Idis rollhantering

Rollhanteringen hittas under fliken "Roller" i Idis-administratörsportal.

| Idis - Administratörsportalen                                                                                                    |                  | Välkommen ADTEST\jab! |
|----------------------------------------------------------------------------------------------------|------------------|-----------------------|
| Organisationsenheter Roller Personer Hjälp                                                                                                    | Mina Idisärenden | Idis-Identitetsportal |
| Roller<br>Sok: Sök Visa inaktiva                                                                                                    |                  |                       |
| För att söka, ange rollens namn på svenska eller engelska.                                                                                                    |                  |                       |
| Skapa ny roll Visa per organisationsenhet Övrig behörighet                                                                                                    |                  |                       |
| Sveriges lantbruksuniversitet har verksamhet över hela Sverige. Huvudorter är Alnarp, Skara, Umeå och Uppsala.<br>Tel: 018-67 10 00 • Fax: 018-67 20 00 • Org nr: 202100-2817 |                  |                       |

#### 3. Sök roll och exportera Excellista över rollinnehavare

1. För att söka reda på en roll, skriv hela eller en del av rollens namn i sökrutan och klicka på "Sök". Om man lämnar sökrutan tom och klickar på "Sök" visas samtliga roller som finns.

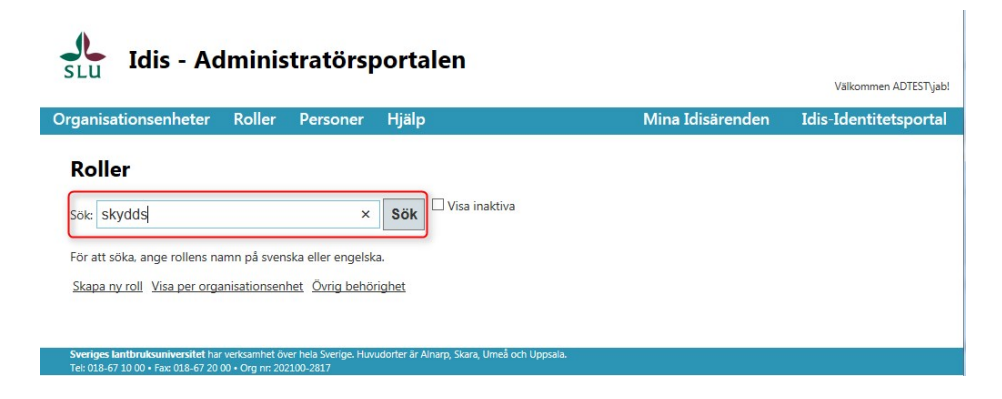

 I Exemplet gav sökningen "Skydds" träff för skyddsombudsrollen. Om man klickar på "Visa" (blå markering) får man information om rollens egenskaper. För att redigera rollinnehavare eller ta ut en Excellista över rollinnehavare, klicka på "Rollinnehavare" (röd markering).

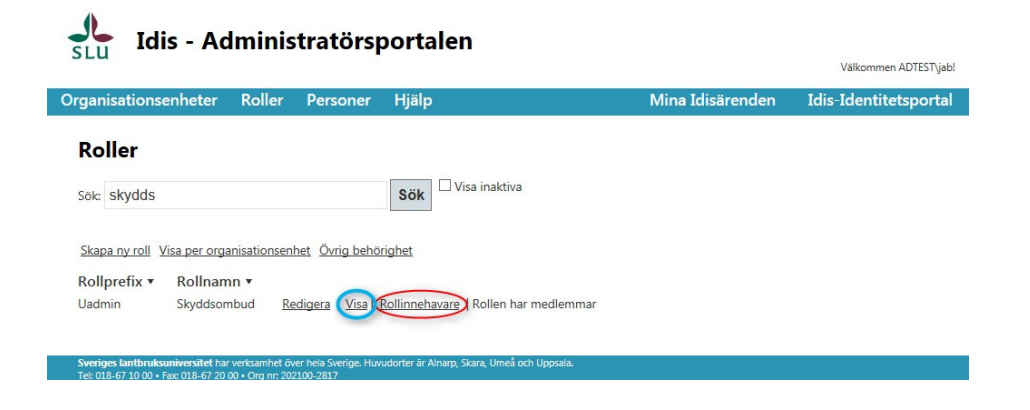

3. I denna vy syns information om vilka rollinnehavare som rollen har. Klicka på "Excelexport" (röd markering) för att exportera rollinnehavarna till Excel.

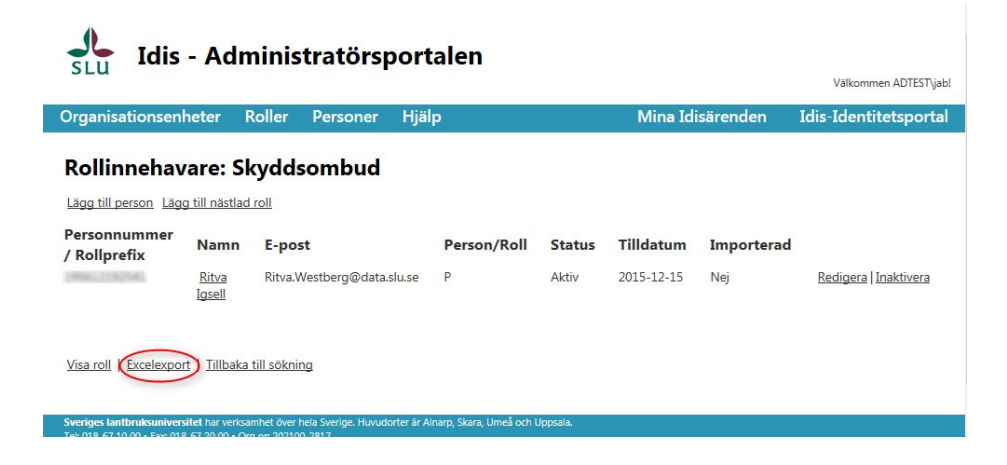

# 4. Lägga till ny person som rollinnehavare.

1. Från vyn över rollinnehavare välj "Lägg till person".

| Rollinneha                   | er Rolle               | er Personer Hjaip          |             |        | IVIIN      | a Idisarenden | Idis-Identitetspo     |
|------------------------------|------------------------|----------------------------|-------------|--------|------------|---------------|-----------------------|
| Lägg till person Läg         | ig till nästlad        |                            |             |        |            |               |                       |
| Personnummer<br>/ Rollprefix | Namn                   | E-post                     | Person/Roll | Status | Tilldatum  | Importerad    |                       |
| 185412182541                 | <u>Ritva</u><br>Igsell | Ritva.Westberg@data.slu.se | Р           | Aktiv  | 2015-12-15 | Nej           | Redigera   Inaktivera |
| Visa roll   Evenloyne        | ot I Tillbaka          | till sökning               |             |        |            |               |                       |

2. Sök reda på personen du vill lägga till i fältet "Namn".

| Propriestionsephotor R  | aller Dersoner Hiële     | Mina Idicărandan | Idia Idantitatanarta |
|-------------------------|--------------------------|------------------|----------------------|
| organisationsenneter K  | blier Personer njalp     | wina toisarenden | Idis-Identitetsport  |
| lägg till rollinneha    | vare på rollen Skyddsomb | ud               |                      |
| Lagg an rommena         | vare paronen skydusomb   | uu               |                      |
| Namn*                   |                          |                  |                      |
| Ange person             |                          |                  |                      |
| Jan Bäc                 | ×                        |                  |                      |
| Jan Bäckström / IT-stöd |                          |                  |                      |
| Tilldatum*              |                          |                  |                      |
| inducum                 |                          |                  |                      |

3. Fyll i de fält som visas, tex. "Fråndatum", "Tilldatum"

SLU

Organi

| nsenheter | Roller | Personer | Hj         | älp       |      |     |     |     |      |     |    |    |     |      |    |
|-----------|--------|----------|------------|-----------|------|-----|-----|-----|------|-----|----|----|-----|------|----|
|           |        | Läg      | g ti       | ll rol    | lin  | nel | hav | are | på ı | oll | en | Sk | ydc | lson | nł |
|           |        | Nami     | <b>1</b> * |           |      |     |     |     |      |     |    |    |     |      |    |
|           |        | Jan B    | äckstro    | öm / IT-: | stöd |     |     |     | x *  |     |    |    |     |      |    |
|           |        | Frånc    | atum       | *         |      |     |     |     |      |     |    |    |     |      |    |
|           |        |          |            |           |      |     |     |     |      | 1   |    |    |     |      |    |
|           |        | 0        | Nov        | embe      | r 20 | )15 | ~   | 0   |      | -   |    |    |     |      |    |
|           |        | Mo       | Tu         | We        | Th   | Fr  | Sa  | Su  |      |     |    |    |     |      |    |
|           |        |          |            |           |      |     |     | 1   |      |     |    |    |     |      |    |
|           |        | 2        | 3          | 4         | 5    | 6   | 7   | 8   |      |     |    |    |     |      |    |
|           |        | 9        | 10         | 11        | 12   | 13  | 14  | 15  |      |     |    |    |     |      |    |
|           |        | 16       | 17         | 18        | 19   | 20  | 21  | 22  |      |     |    |    |     |      |    |
|           |        | 23       | 24         | 25        | 26   | 27  | 28  | 29  |      |     |    |    |     |      |    |
|           |        | 30       |            |           |      |     |     |     |      |     |    |    |     |      |    |
|           |        | Ida      | g          |           |      |     | Ren | sa  |      |     |    |    |     |      |    |
|           |        | Sök:     |            |           |      |     |     |     |      |     |    |    |     |      |    |
|           |        | J        | U SL       | J         |      |     |     |     |      |     |    |    |     |      |    |
|           |        | _        |            |           |      |     |     |     |      |     |    |    |     |      |    |

- 4. Om rollen har koppling till organisationsträdet och/eller kostnadsställe, expandera sedan organisationsträdet eller sök organisationsenhet i sökrutan. När man lägger upp en ny rollinnehavare kan man markera toppnivån och samtliga underliggande nivåer blir ifyllda. Det går sedan att välja bort enstaka organisationsenheter om man så önskar. I exemplet ska rolltilldelningen gälla för all inom egendomsförvaltningen O husbonden utom 10285 Husbonden och Lanna egendom.
- 5. När du är klar med dina val klicka på "Lägg till".

**Observera!** När vi senare ska redigera rollinnehav fungerar trädet lite annorlunda. Läs kapitlet om att redigera rollinnehav innan du försöker redigera.

| Organisationskoppling*                                    |
|-----------------------------------------------------------|
| organisationskoppning                                     |
| Organisationsnivå: Ingen begränsning                      |
| Organisationsträdet                                       |
| Sök:                                                      |
|                                                           |
| - 🔲 11 LTV - LANDSKAPSARKITEKTUR, TRÄDGÅRDS- OCH VÄXTPROD |
|                                                           |
| 🔲 13 S - SKOGSVETENSKAPLIGA FAKULTETEN                    |
| 🔲 14 VH - VETERINÄRMEDICIN OCH HUSDJURSVETENSKAP          |
| 🔲 15 UNIVERSITETSADMINISTRATIONEN                         |
| 🔲 16 SLU GEMENSAMT                                        |
| I7 BIBLIOTEKET                                            |
| 🔲 18 DJURSJUKHUSET                                        |
| 🚛 📝 19 EGENDOMSFÖRVALTNINGEN O HUSBONDEN                  |
| 🚛 🛃 102 FASTIGHETSFÖRVALTNINGEN                           |
| 🔤 🛄 10285 Husbonden                                       |
| 🖳 🗹 1020000 Fastighetsförvaltningen                       |
|                                                           |
| 🗁 쭏 14000 Jord och skogsbruksegendomarna                  |
| 🖙 쭏 14011 Alnarps egendom                                 |
| 🖙 쭏 14031 Hallfreda egendom                               |
| 🔤 14041 Lanna egendom                                     |
| 🗁 쭏 14061 Ultuna egendom                                  |
| 🥍 🗹 14081 Öjebyns egendom                                 |
| UX Undantagsenhet                                         |
| Lägg till                                                 |

Tillbaka till rollinnehavarelistan

De roller som kräver att rolltilldelningen går genom ett godkännandeflöde. Du kan följa flödet på ditt ärende under fliken "Mina Idisärenden" > "Administrera roller". **Om du är rollansvarig** gäller inte detta eftersom du bryter flödet och tilldelningen går igenom direkt utan godkännandeflöde.

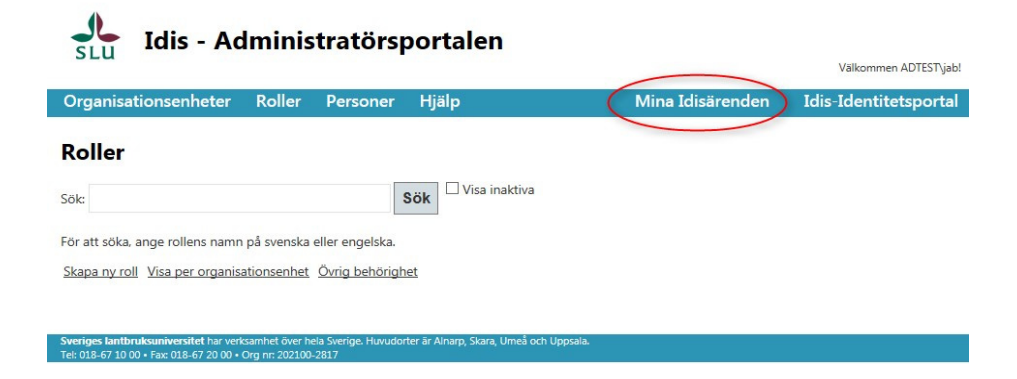

# 5. Redigera rollinnehavare

1. För att redigera en befintlig rollinnehavare, klicka på "Redigera".

| janisationsenhe <sup>.</sup> | ter Rol                | ler Personer Hjälp         |             |        | Mina       | Idisärenden | Idis-Identitetsp   |
|------------------------------|------------------------|----------------------------|-------------|--------|------------|-------------|--------------------|
| Rollinnehav                  | /are: Sl               | cyddsombud                 |             |        |            |             |                    |
| Lägg till person Läg         | g till nästlad         | roll                       |             |        |            |             |                    |
| Personnummer<br>/ Rollprefix | Namn                   | E-post                     | Person/Roll | Status | Tilldatum  | Importerad  |                    |
| 199612100794                 | <u>Ritva</u><br>Igsell | Ritva.Westberg@data.slu.se | Ρ           | Aktiv  | 2015-12-15 | Nej         | RedigeraInaktivera |
|                              |                        |                            |             |        |            |             |                    |

**2.** I vyn som öppnas kan man redigera attribut på rollinnehavaren som exempelvis till- och fråndatum samt organisationskoppling.

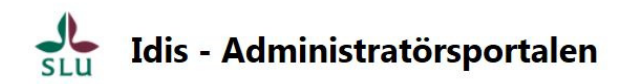

| Organisationsenheter   | Roller | Personer   | Hjälp    | Mina Idi |
|------------------------|--------|------------|----------|----------|
| Redigera rollinne      | ehavar | e för: Sky | ddsombuc | U.       |
| Namn                   |        |            |          |          |
| Ritva Igsell           |        |            |          |          |
| Person/Roll            |        |            |          |          |
| Р                      |        |            |          |          |
| Fråndatum*             |        |            |          |          |
| 2015-11-05             |        |            |          |          |
| Tilldatum*             |        |            |          |          |
| 2016-11-01             |        |            |          |          |
| Nuvarande extratext    |        |            |          |          |
| Idis test 2015-11-04   |        |            |          |          |
| Redigera extratext     |        |            |          |          |
| Idis test 2015-11-04   |        |            |          |          |
| Organisationskoppling* |        |            |          |          |

När man redigerar organisationskoppling för en befintlig rollinnehavare kan man inte klicka i toppnivån för att fylla i eller ta bort alla underliggande nivåer. Man måste istället klicka i eller ur varje enskild "kryssruta" var för sig. I exemplet nedan har rollinehavaren rollen för hela 510 Ekonomi. Vi vill ta bort rollinnehavet för 5106020 Fek/NEK FO samt tilldela rollinnehav för hela 500 Väktproduktionsekologi.

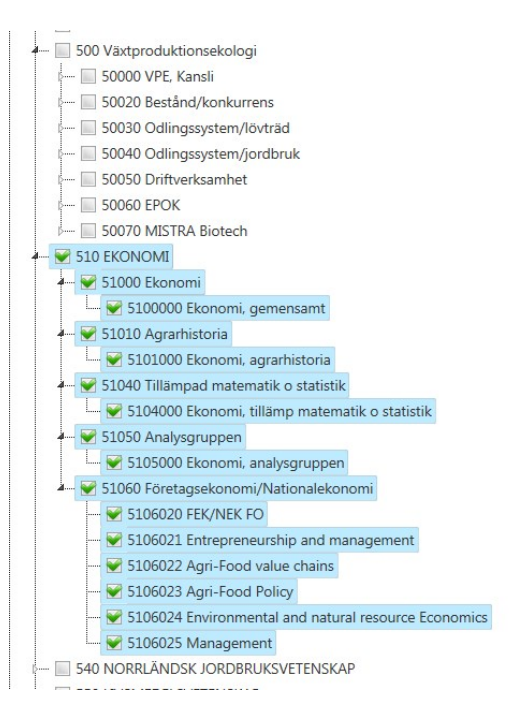

För att lösa detta avmarkerar vi först 510620 FEK/NEK FO (1) Därefter kryssar vi i samtliga rutor en och en tillhörande 510 Ekonomi (2) Klicka på "Uppdatera längst ner på sidan när redigeringen är klar för att spara ändringarna.

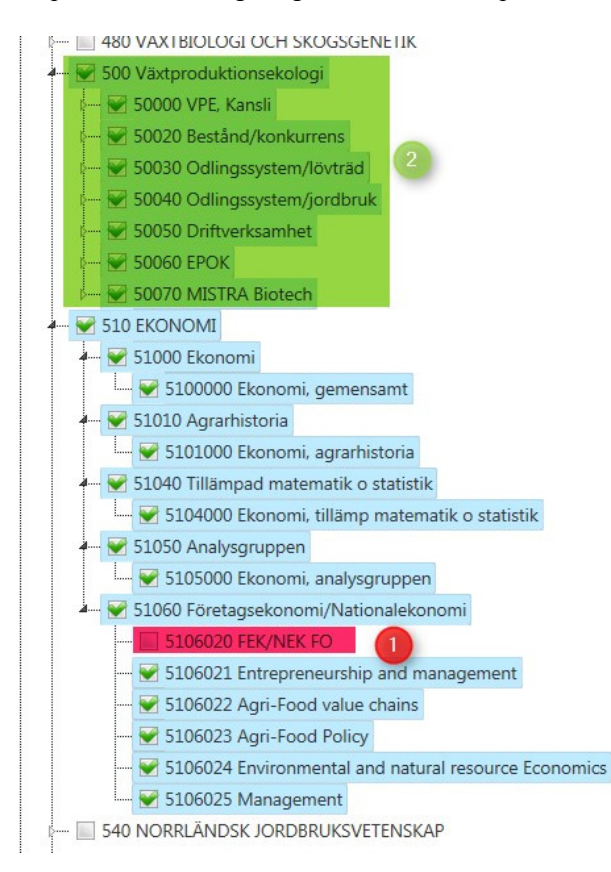

#### 6. Inaktivera rollinnehavare

1. För att inaktivera en rollinnehavare klicka på "Inaktivera"

| Idis - A                                                                            | dmin                                                     | istratörsportal                                                            | en                       |          |            |               |                       |
|-------------------------------------------------------------------------------------|----------------------------------------------------------|----------------------------------------------------------------------------|--------------------------|----------|------------|---------------|-----------------------|
| SEU                                                                                 |                                                          |                                                                            |                          |          |            |               | Välkommen ADTEST\jab! |
| rganisationsenhete                                                                  | r Rolle                                                  | r Personer Hjälp                                                           |                          |          | Min        | a Idisärenden | Idis-Identitetsportal |
| Rollinnehav                                                                         | are: Sk                                                  | xyddsombud<br><sup>ाणा</sup><br>E-post                                     | Person/Roll              | Status   | Tilldatum  | Importerad    |                       |
| / Rollprefix                                                                        | <u>Ritva</u>                                             | Ritva.Westberg@data.slu.se                                                 | Р                        | Aktiv    | 2015-12-15 | Nej           | Redigera              |
| Visa roll   Excelexpor<br>Sveriges lantbruksunivers<br>Tel: 018-67 10 00 • Fax: 018 | t   <u>Tillbaka</u><br>tet har verksa<br>-67 20 00 • Orç | till sökning<br>nhet över hels Sverige. Huvudorter är A<br>nr: 202100-2817 | inarp, Skara, Umea och i | Uppsala. |            |               |                       |

2. Ange datum för då rollinnehavet ska upphöra och klicka på "Inaktivera". När du tryckt på "Inaktivera" kommer du tillbaka till listan över rollinnehavare.

| Idis - Adr                                    | ninistratörsp                                 | oortalen                                     |                       |
|-----------------------------------------------|-----------------------------------------------|----------------------------------------------|-----------------------|
|                                               |                                               |                                              | Välkommen ADTEST\jab! |
| Organisationsenheter                          | Roller Personer                               | Hjälp Mina Idisärenden                       | Idis-Identitetsportal |
| Inaktivera rolli                              | nnehavare                                     |                                              |                       |
| Är du säker på att du                         | vill inaktivera rollinr                       | nehavaren från Skyddsombud?                  |                       |
| Roll<br>Skyddsombud                           |                                               |                                              |                       |
| Namn                                          |                                               |                                              |                       |
| Ritva Igsell                                  |                                               |                                              |                       |
| Datum för inaktivering<br>2015-11-25          | J                                             |                                              |                       |
| Inaktivera<br>Tillbaka till listan med rollin | inehavare<br>rverksamhet över hela Sverine. H | lluvuderte ir Alvam Stata llimė och llevala. |                       |

# 7. Redigera rollinnehav via person

1. Om man vill kontrollera eller redigera rollinnehav för en viss person kan man först söka upp personen för att sedan hantera dennes rollinnehav.

| Idis - Administ                                                   | atörsportalen                                                                           |                                                                            | Välkommen ADTEST\jab! |
|-------------------------------------------------------------------|-----------------------------------------------------------------------------------------|----------------------------------------------------------------------------|-----------------------|
| Organisationsenheter Roller (F                                    | ersoner Hjälp                                                                           | Mina Idisärenden                                                           | Idis-Identitetsportal |
| Organisationsenheter Sök: För att söka, ange organisationsenheten | Sök Visa inaktiva<br>Visa bara enhetr<br>namn, kostnadsställe eller ort (arbetsställe). | er med personal<br>Om du lämnar sökrutan tom visas alla enheter.<br>possia |                       |

Sök personen i sökrutan, klicka sedan på "visa".

| Ldis - Administratörsportalen                             |                                                         |                                               |                                   |                  |                       |  |  |
|-----------------------------------------------------------|---------------------------------------------------------|-----------------------------------------------|-----------------------------------|------------------|-----------------------|--|--|
| Organisationsenhete                                       | r Roller                                                | Personer Hjälp                                |                                   | Mina Idisärenden | Idis-Identitetsportal |  |  |
| Personer                                                  | Nama                                                    | Sök                                           | ]<br>5t                           | Status           |                       |  |  |
| Personnummer                                              | Jan Bäckström                                           | jab                                           | ian.backstrom@adm.slu.se          |                  |                       |  |  |
| Sveriges lantbruksunivers<br>Tel: 018-67 10 00 • Fax: 018 | i <b>tet</b> har verksamhet ö<br>⊩67 20 00 • Org nr: 20 | ver hela Sverige. Huvudorter är<br>12100-2817 | Ainarp, Skara, Urneå och Uppsala. | $\bigcirc$       |                       |  |  |

2. Längst ner på sidan med personinformation finns information angående personens rollinnehav. Genom att klicka på "Redigera" respektive "Lägg till" kan man redigera befintligt rollinnehav eller lägga in ett nytt rollinnehav. Detta görs på samma sätt som tidigare beskrivits i kapitlen för <u>redigering av</u> <u>rollinnehavare</u> respektive <u>lägga till ny person som rollinnehavare</u>. Om man klickar på rollens namn får man information om rollen.

#### 8. Redigera rollerinnehavare via organisation.

Om man går in via fliken "Organisationsenheter" i Administratörsportalen kan man söka roller per organisationsenhet.

1. Skriv in hela eller en del av namnet på sökt organisationsenhet i sökrutan. Klicka därefter på "Sök". Klicka sedan på "Visa" för att få fram information om organisationsenheten.

| nisationsenhe | eter Roller Per             | soner l | Hjälp                    |                  | Mina Idisärenden                 | Idis-Identitetspo |
|---------------|-----------------------------|---------|--------------------------|------------------|----------------------------------|-------------------|
| Organisati    | onsenheter                  |         |                          |                  |                                  |                   |
| Sök: it-avd   |                             | ×       | Sök Visa inaktiva        | ter med personal |                                  |                   |
| Kostnadställe | Namn                        | Aktiv   | Har<br>huvudarbetsställe | Har<br>personal  | Fiktiv                           |                   |
| 935           | IT-avdelningen              | Ja      | Ja                       |                  | Visa Personlista                 |                   |
| 9350000       | IT-gemensamt                | Ja      | Ja                       | Ja               | Visa   Personlista               |                   |
| 9352000       | IT-Drift gemensamt          | Ja      | Ja                       | Ja               | Visa   Personlista               |                   |
| 9352030       | IT, Server                  | Ja      | Ja                       | Ja               | Visa   Personlista               |                   |
| 9352040       | IT, Nät                     | Ja      | Ja                       | Ja               | Visa   Personlista               |                   |
| 9353000       | IT-stöd                     | Ja      | Ja                       | Ja               | Visa   Personlista               |                   |
| 9354000       | IT-systemstöd               | Ja      | Ja                       | Ja               | Visa   Personlista               |                   |
| 9355000       | IT,<br>Undervisningsservice | Ja      | Ja                       | Ja               | <u>Visa</u>   <u>Personlista</u> |                   |
| 9356000       | IT, Systemenheten           | Ja      | Ja                       | Ja               | Visa   Personlista               |                   |
| 9357000       | IT, Tele                    | Ja      | Ja                       | Ja               | Visa Personlista                 |                   |

2. Längs ner på sidan man kommer till, klicka på "Roller" för information om aktuella roller på organisationen.

| anisationsenheter          | Roller       | Personer     | Hjälp                                   | Mina Idis    | särenden | Idis-Identitetsp |
|----------------------------|--------------|--------------|-----------------------------------------|--------------|----------|------------------|
| Visa organisa              | tionser      | nhet         |                                         |              |          |                  |
| Kostnadställe              |              |              |                                         |              |          |                  |
| 935                        |              |              |                                         |              |          |                  |
| Namn                       |              |              |                                         |              |          |                  |
| IT-avdelningen             |              |              |                                         |              |          |                  |
| Engelskt namn              |              |              |                                         |              |          |                  |
| IT-avdelningen             |              |              |                                         |              |          |                  |
| Fråndatum                  |              |              |                                         |              |          |                  |
| 2012-01-01                 |              |              |                                         |              |          |                  |
| Tilldatum                  |              |              |                                         |              |          |                  |
| 2                          |              |              |                                         |              |          |                  |
| Hemsida                    |              |              |                                         |              |          |                  |
| https://internt.slu.se/sv/ | stod-och-sen | /ice/it/     |                                         |              |          |                  |
| Engelsk hemsida            |              |              |                                         |              |          |                  |
| Telefonnummer              |              |              |                                         |              |          |                  |
| Epost                      |              |              |                                         |              |          |                  |
| Aktiv                      |              |              |                                         |              |          |                  |
| Ja                         |              |              |                                         |              |          |                  |
| Arbetställen               |              |              |                                         |              |          |                  |
| Huvudarbetställe           | Arbetstä     | lle          | Postadress                              | Besöksadress | Huvudadr | ess              |
| ×                          | 03801 Upp    | sala/ Ultuna | IT-avdelningen, Box 7079, 75007 UPPSALA | Vindbrov 1   | Ja       |                  |

3. Genom att klicka på länkarna "Redigera" respektive "Inaktivera" kommer man till vyerna för att redigera respektive inaktivera rollinehavare. Det är samma vyer som beskrivits tidigare. Längst ner på sidan finns även en länk för att exportera till Excel. Om du inte får upp länkarna för redigera/inaktivera så beror det på att du har sökt på enheter ELLER roller du inte har behörighet att administrera.

| ganisationsenheter Roller Personer Hjälp Mina Idisärenden Idis-Ide<br>Rollöversikt<br>Här kan du filtrera rollinnehavarna på en specifik organisationsenhet<br>Organisationsenhet<br>Ø35 Π-avdelningschef universitetsadministrationen<br>Personnummer<br>/ Rollprefix Namn E-post Person/Roll Status Tilldatum<br>Bengt Norman bengt.norman@sluse P Aktiv 2016-11-18 Redigera paktivera                                                          | dentitetspo |
|----------------------------------------------------------------------------------------------------|-------------|
| Rollöversikt         Här kan du filtrera rollinnehavarna på en specifik organisationsenhet         Organisationsenhet         935 IT-avdelningen       *         Roll: Avdelningschef universitetsadministrationen         Personnummer         / Rollprefix       Namn       E-post       Person/Roll       Status       Tilldatum         Bengt Norman       bengt.norman@slu.se       P       Aktiv       2016-11-18       Redigera_inaktivera |             |
| Har kan du filtrera rollinnehavama på en specifik organisationsenhet Organisationsenhet 935 IT-avdelningen  Roll: Avdelningschef universitetsadministrationen Personnummer / Rollprefix Bengt Norman bengt.norman@slu.se P Aktiv 2016-11-18 Recigera inaktivera                                                                                                    |             |
| Här kan du filtrera rollinnehavarna på en specifik organisationsenhet          Organisationsenhet         935 IT-avdelningen         Roll: Avdelningschef universitetsadministrationen         Personnummer<br>/ Rollprefix         Namn       E-post         Person/Roll       Status         Bengt Norman       bengt.norman@slu.se         P       Aktiv       2016-11-18         Redigera_inaktivera                                          |             |
| Organisationsenhet<br>935 Π-avdelningen ▼<br>Roll: Avdelningschef universitetsadministrationen<br>Personnummer<br>/ Rollprefix Ramn E-post Person/Roll Status Tilldatum<br>Bengt Norman bengt.norman@slu.se P Aktiv 2016-11-18 Redigers inaktivera                                                                                                    | _           |
| 935 IT-avdelningen    Roll: Avdelningschef universitetsadministrationen  Personnummer / Rollprefix Bengt Norman bengt.norman@slu.se P Aktiv 2016-11-18 Redigers_inaktivera                                                                                                    |             |
| Roll: <u>Avdelningschef universitetsadministrationen</u><br>Personnummer<br>/ Rollprefix Namn E-post Person/Roll Status Tilldatum<br><u>Bengt Norman</u> bengt.norman@slu.se P Aktiv 2016-11-18 <u>Redigers [naktivera</u> ]                                                                                                    | _           |
|                                                                                                    |             |
| Roll: Basroll 2                                                                                                    |             |
| Personnummer                                                                                                    |             |
| / Rollprefix Person/Roll Status Tilldatum                                                                                                    |             |
| Göran Åkerman Goran.Akerman@adm.slu.se P Aktiv - Redigera Inaktiver                                                                                                    |             |

### 9. Generera rapport över rollinnehavare

Det finns en rapportgenerator där du kan ta ut rapporter över roller. Du når generatorn genom att <u>klicka här.</u>

Välj roll i "dropdownlisten" röd markering, klicka sedan på "View report"

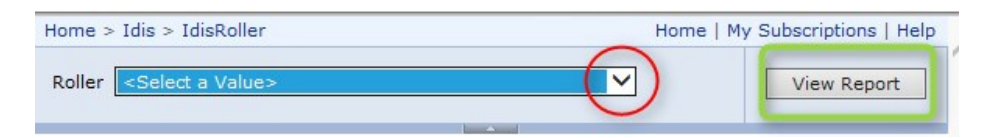

Resultatet ger vilka som har en viss roll samt för vilka organisationsenheter innehavarna har rollen. Det visas även information om från när en person har haft en viss roll samt eventuellt slutdatum.

| Roller Administrativa rolle | r Inköpsroll             | ~        |           |        |                                                                                        |         | View Repor      |
|-----------------------------|--------------------------|----------|-----------|--------|----------------------------------------------------------------------------------------|---------|-----------------|
| 4 4 1 of 1 ▷ □              | i 100% 🗸                 | Fit      | nd   Next | B,• (  | D 🗛 🛄                                                                                  |         |                 |
| Idis roller                 |                          |          |           |        |                                                                                        |         |                 |
| Administrativa roller       | Inköpsn                  | oll      |           |        |                                                                                        |         |                 |
| Förkortning: I              |                          |          |           |        |                                                                                        |         |                 |
| Namn                        | Epost                    | Från     | Till      | Status | Orgenhet                                                                               | Godkänd | Arbetsställe    |
| Annelie Ahlman              | Annelie.Ahlman@slu.se    | 20150624 |           | Aktiv  | Institutionen för växtförädling [642]                                                  | -       | Alnarp          |
| Katarina Ahlström           | katarina.ahlstrom@slu.se | 20151130 |           | Aktiv  | Institutionen för akvatiska resurser [135]                                             |         | Drottningholm   |
| Karin Backström             | Karin.Backstrom@slu.se   | 20151130 |           | Aktiv  | Institutionen för skoglig mykologi och växtpatologi [390]                              |         | Uppsala/ Ultuna |
| Maria Bywall                | Maria.Bywall@slu.se      | 20151130 |           | Aktiv  | Institutionen för vatten och miljö [280]; Institutionen för energi och teknik<br>[565] |         | Uppsala/ Ultuna |